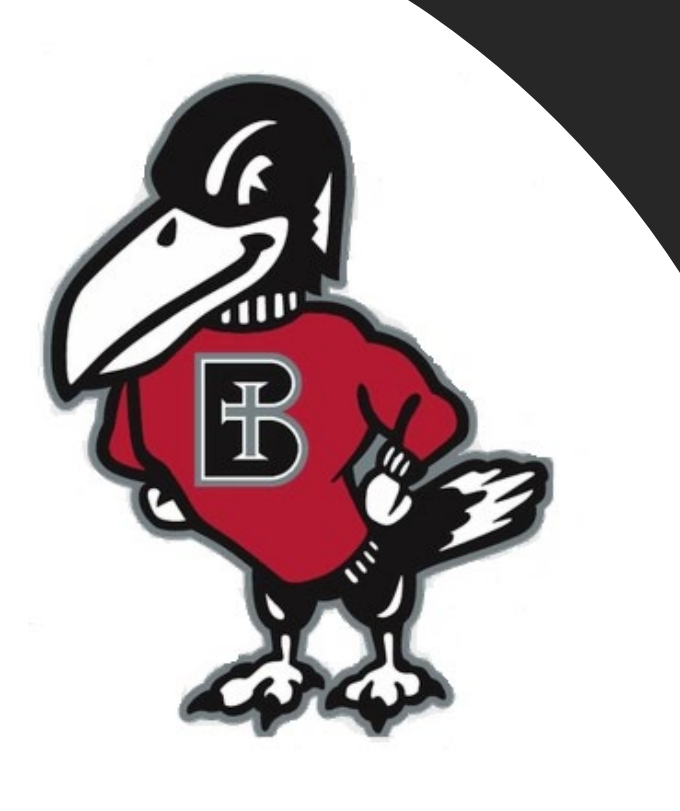

## How do I...?

### Pay my Bill Online as a Student

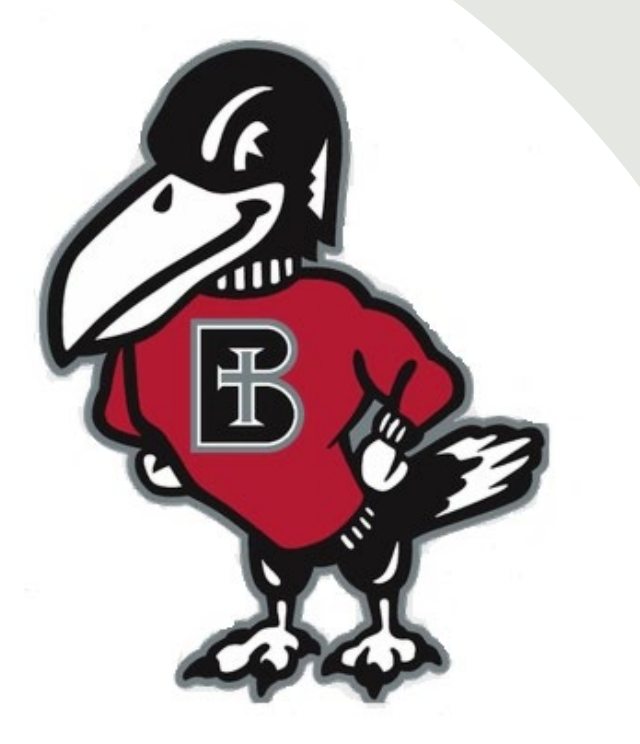

# Why would you pay your bill online?

The college partners with TouchNet, a leading provider of secure online software for student billing payments, available to you at anytime. It is easy to use, secure, convenient, and fast. You may easily submit payment using electronic check, credit card or debit card, and your successful payment is posted immediately to your student account. It also eliminates concerns about whether a mailed payment will arrive on time.

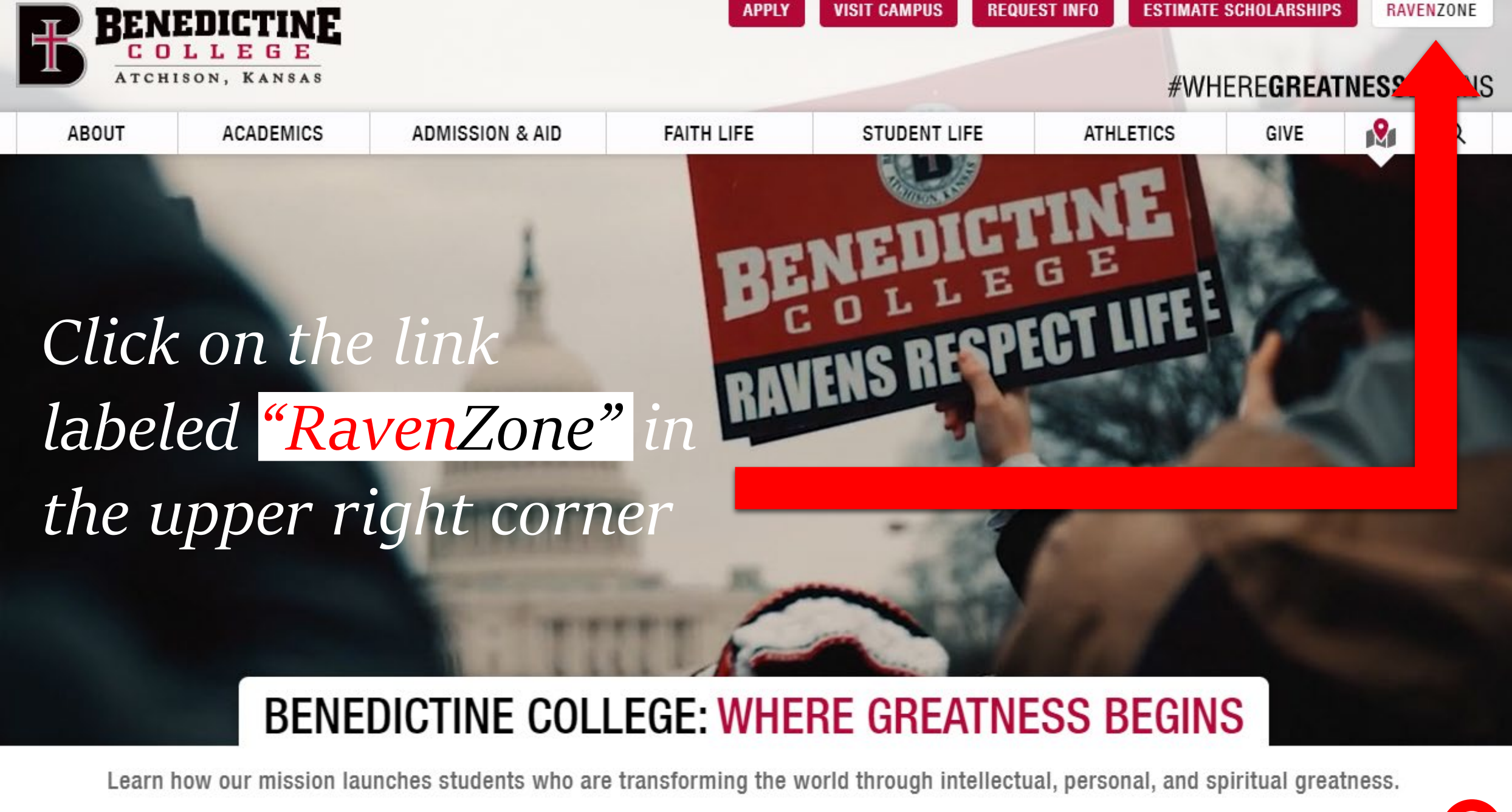

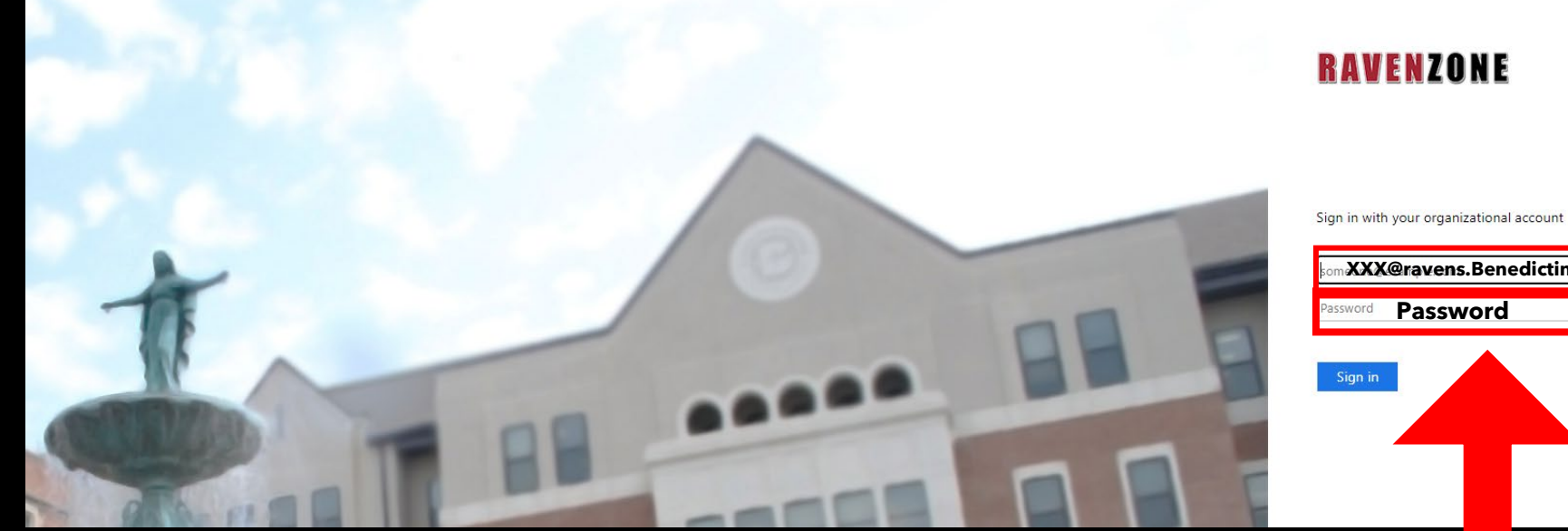

XXX@ravens.Benedictine.edu

| Sign in |  |  |
|---------|--|--|
|         |  |  |
|         |  |  |
|         |  |  |

Enter your Benedictine Email as well as your password

4

The Self-Service Screen will appear. Click on the "Student Finance" tab, which will take you to the Payment Center.

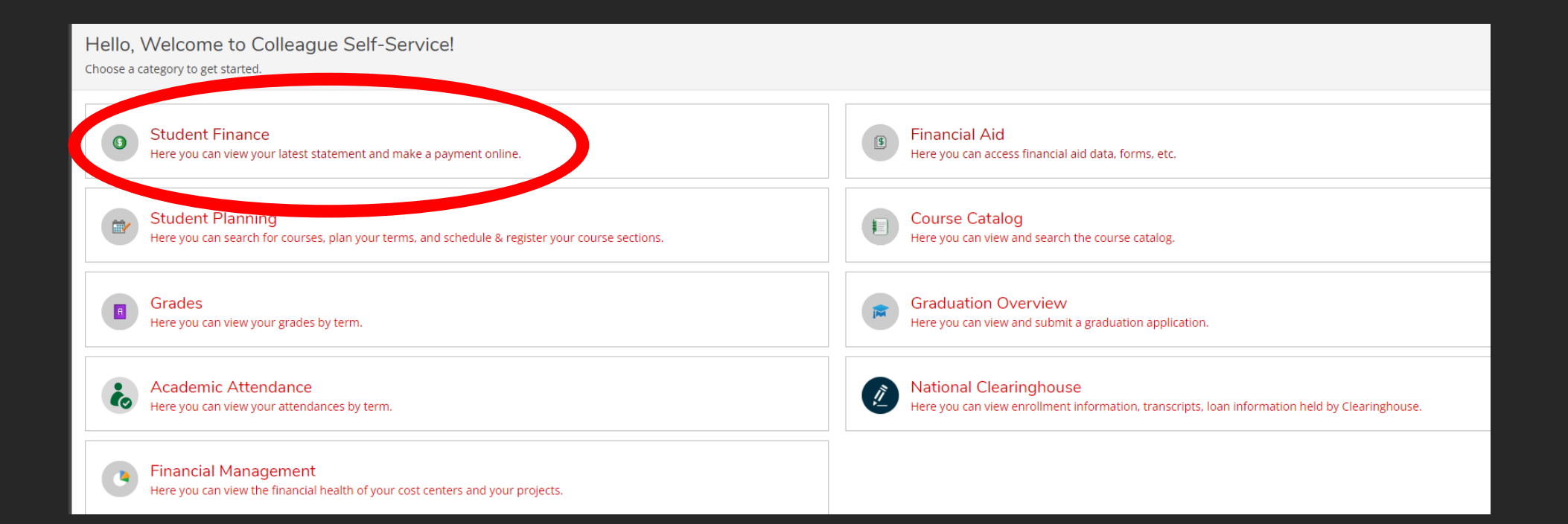

Once you are in the "Student Finance" tab, you will have the option to make payments on your account. To do so, click on the "Make a Payment" link on the right-hand side.

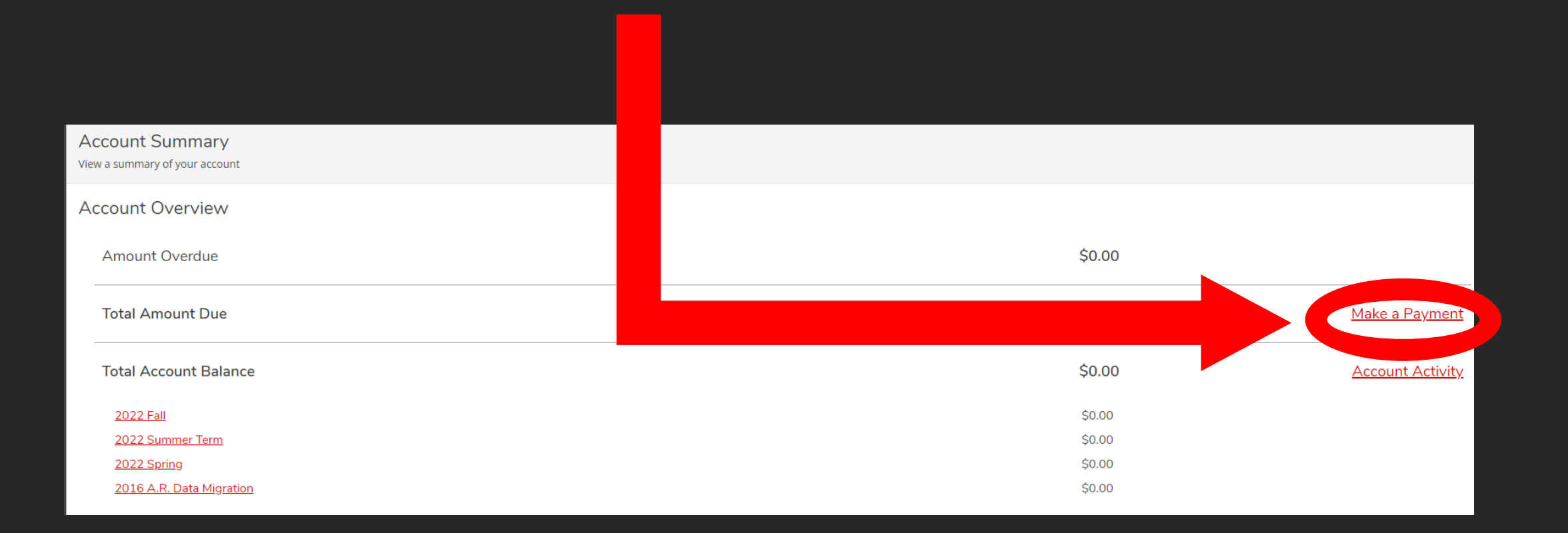

#### Make a Payment

Use this page to make a payment on your account

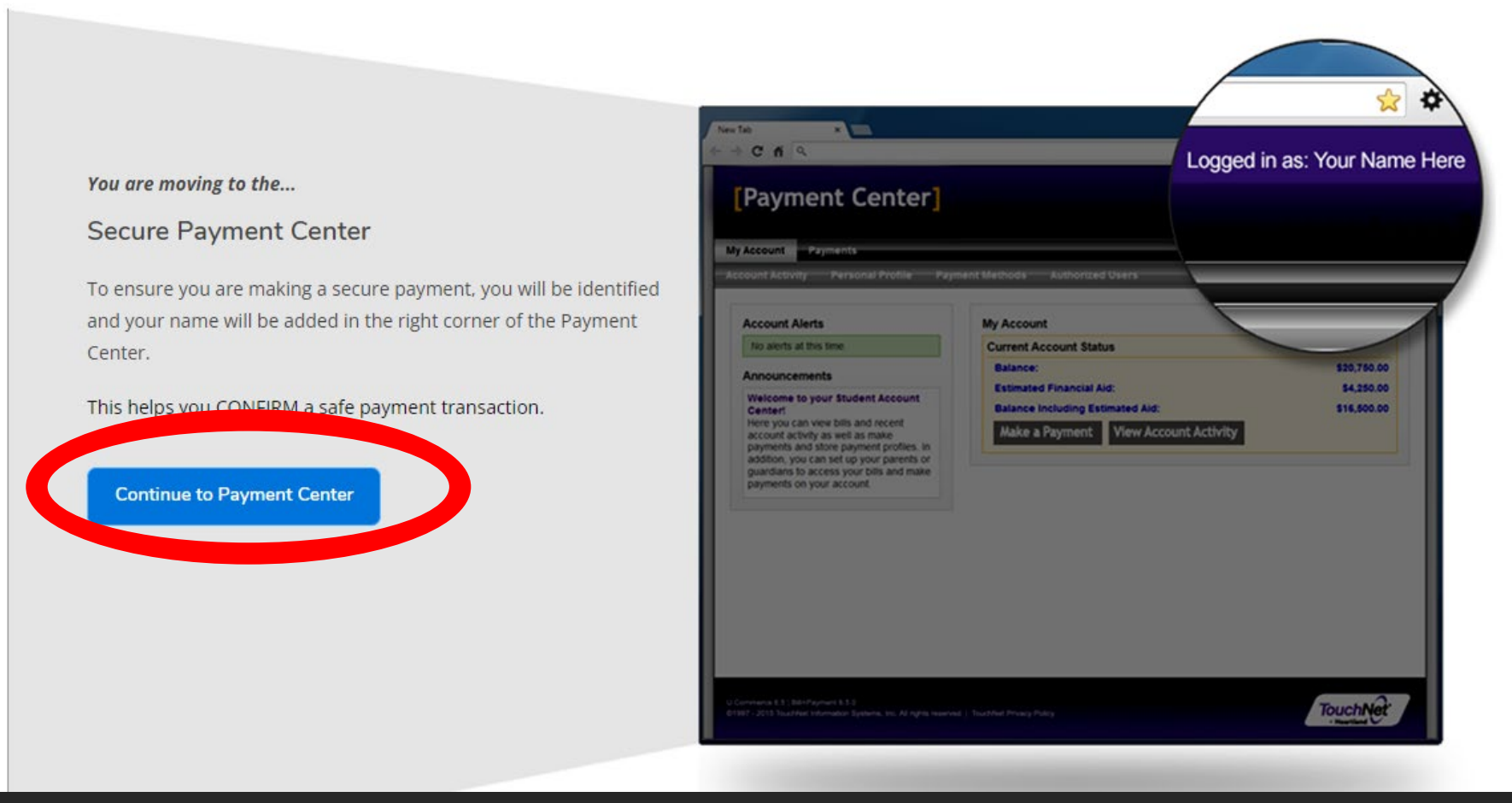

Once you click make a payment, you will be informed of a new Secure Payment Center page that will be opening up. Click "Continue to Payment Center" to continue.

| Make a Payment - Benedic        | ctine Cc 🔸 👩  | Student Account | Home >      | ) +         |          |          |
|---------------------------------|---------------|-----------------|-------------|-------------|----------|----------|
| nedictine                       | Paymen        |                 |             | ~           |          |          |
| INS /                           |               |                 |             |             |          |          |
| • <u>Student I nce</u> • Make A | A Payment     |                 |             |             |          |          |
| Portal Self-                    |               |                 |             |             |          |          |
| lept Also plasses               |               |                 |             |             |          |          |
| Also please i<br>sure to log o  | make<br>ut of |                 |             |             |          |          |
| your "Make a                    | a             |                 |             |             |          |          |
| Payment-                        |               |                 |             |             |          |          |
| Benedictine'                    | ′ tab         |                 |             |             |          |          |
| as well                         |               |                 |             |             |          |          |
|                                 |               |                 |             | Q I         | e ☆      | <b>m</b> |
|                                 |               |                 | Logged in a | <b>s:</b> J | lohn Doe | Logout 🕞 |
|                                 |               |                 |             |             |          |          |

Once the "Continue to Payment Center" button is clicked on previous screen, a new internet browser tab will be created. -NOTE- Please make sure that once you are done with your payment in this tab, that you go to upper righthand corner and log out.

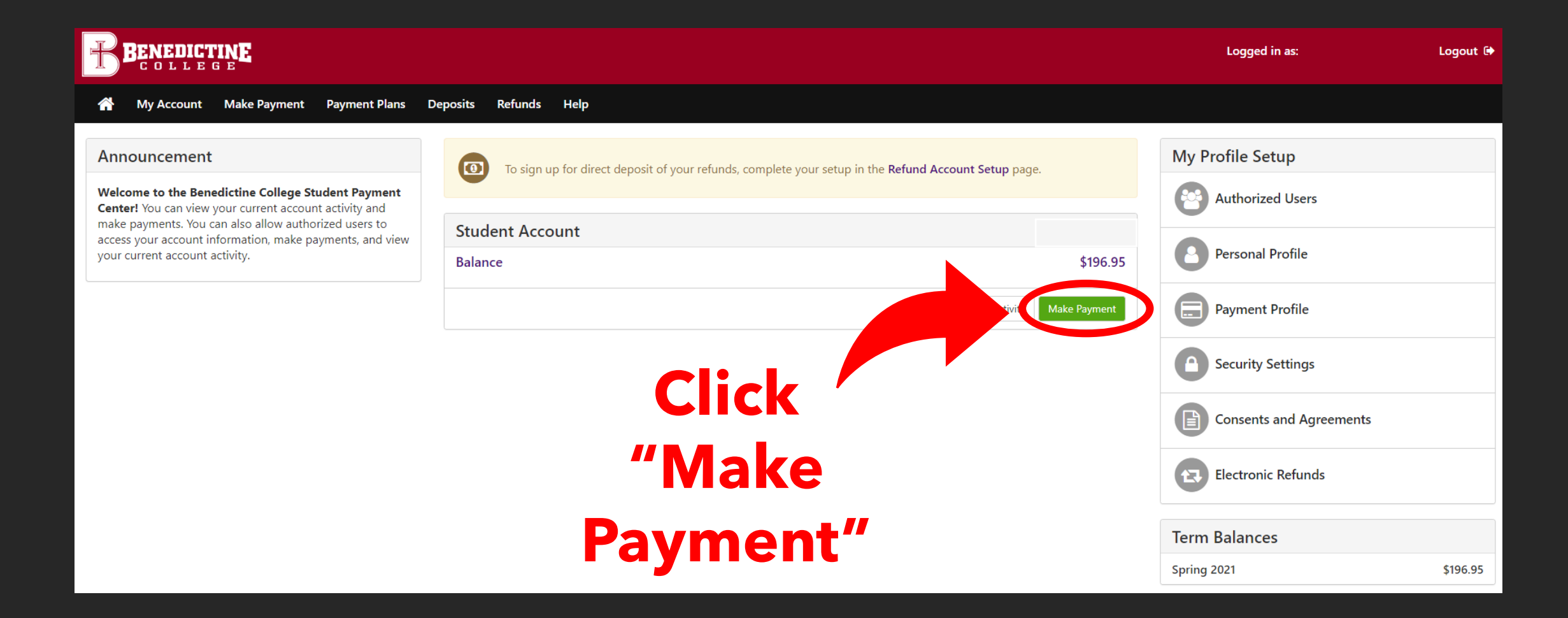

|                                                                                                    |                                                     |           |                                          |                         |                      | Logged in as             | Logout 🕞             |
|----------------------------------------------------------------------------------------------------|-----------------------------------------------------|-----------|------------------------------------------|-------------------------|----------------------|--------------------------|----------------------|
| 🕋 My Account Make Payment Payment Plans Deposi                                                      | ts Refunds Help                                     |           |                                          |                         |                      |                          | My Profile           |
| Account                                                                                             | Payment                                             |           |                                          |                         |                      |                          |                      |
| Am                                                                                                  | \$<br>nount N                                       | Aethod    | Confirmat                                | tion                    | Receipt              |                          |                      |
| Payment Date:                                                                                       | 11/3/21                                             | <b>A</b>  |                                          |                         |                      |                          |                      |
| Select Paym                                                                                         | ent Option                                          |           |                                          |                         |                      |                          |                      |
| Current Accor<br>\$196.95                                                                           | unt Balance                                         |           | Pay By Term<br>Select which semester ter | rms to pay              |                      |                          |                      |
|                                                                                                    |                                                     |           |                                          | Payment Total           | \$0.00               | D                        |                      |
|                                                                                                    |                                                     |           |                                          |                         | Continu              | e                        |                      |
| Account Payme                                                                                       | Confirmation                                        | Receipt   |                                          | Select "C<br>Type in th | urrent A<br>ne amou  | Account Ba<br>ant you wo | lance" -<br>uld like |
| Payment Date: 11/3/21 📾                                                                             |                                                     |           |                                          | pay then                | click "C<br>x in the | ontinue" ir              | the<br>ht-banc       |
| Select Payment Option                                                                               |                                                     |           |                                          | corner Y                | ou may               | nav a diffe              | rent                 |
| 96.95                                                                                               | O Pay By Term<br>Select which semester terms to pay |           |                                          | amount t                | han wha              | at is display            | yed.                 |
| Current Account Balance<br>Enter payment amount(s) for semester term(<br>Student Account   \$196.95 |                                                     |           |                                          |                         |                      |                          |                      |
|                                                                                                    | Paym                                                | ent Total | \$0.00                                   |                         |                      |                          |                      |

Continue

10

On this page, you will click on "Select Method", and choose either "Credit Card" Or "Electronic Check". The next several slides will show how to input payment information for each method of payment.

| ÷ | C i test.se | cure.touchnet.net.8443; | /C23265test_tsa/web/make_payment.jsp |                                                                                                    |                                                  |                                          | x 💿 I                                         |
|---|-------------|-------------------------|--------------------------------------|----------------------------------------------------------------------------------------------------|--------------------------------------------------|------------------------------------------|-----------------------------------------------|
| t | BENEDIC     | G E                     |                                      |                                                                                                    |                                                  |                                          | Logged in as: Jordan Nicole Gibson   Logout 🖗 |
| * | My Account  | Make Payment            | Payment Plans Deposits Ref           | unds Help                                                                                              |                                                  |                                          | My Profile                                    |
|   |             |                         | Account Pay                          | ment                                                                                                   |                                                  |                                          |                                               |
|   |             |                         | <b>S</b> -                           |                                                                                                    | 0                                                | 0                                        |                                               |
|   |             |                         | Amount                               | Method                                                                                                 | Confirmation                                     | Receipt                                  | -                                             |
|   |             |                         | Amount                               | 0.05                                                                                                   |                                                  |                                          |                                               |
|   |             |                         | Method                               | Select Method                                                                                          | ~                                                |                                          |                                               |
|   |             |                         | *Credit card payments are h          | Credit Card<br>Credit Card via PayPath<br>Other Payment Methods<br>Electronic Check (checking/savings) | ce. A non-refundable service fee will be added t | Back Cancel Continue<br>to your payment. |                                               |
|   |             |                         | Electronic Check - Payment           | s can be made from a personal checking or                                                              | r savings account.                               |                                          |                                               |

### **Please Note:**

\*If you use a credit/debit card, there is a service fee with a minimum of \$3.00 on each transaction.\*

\*If you use an electronic check, there is no additional fee, but Please note, electronic checks may take 3-5 business days to be deducted from your bank account.

## **Electronic Check**

## **Comes from your**

# Checking or Savings

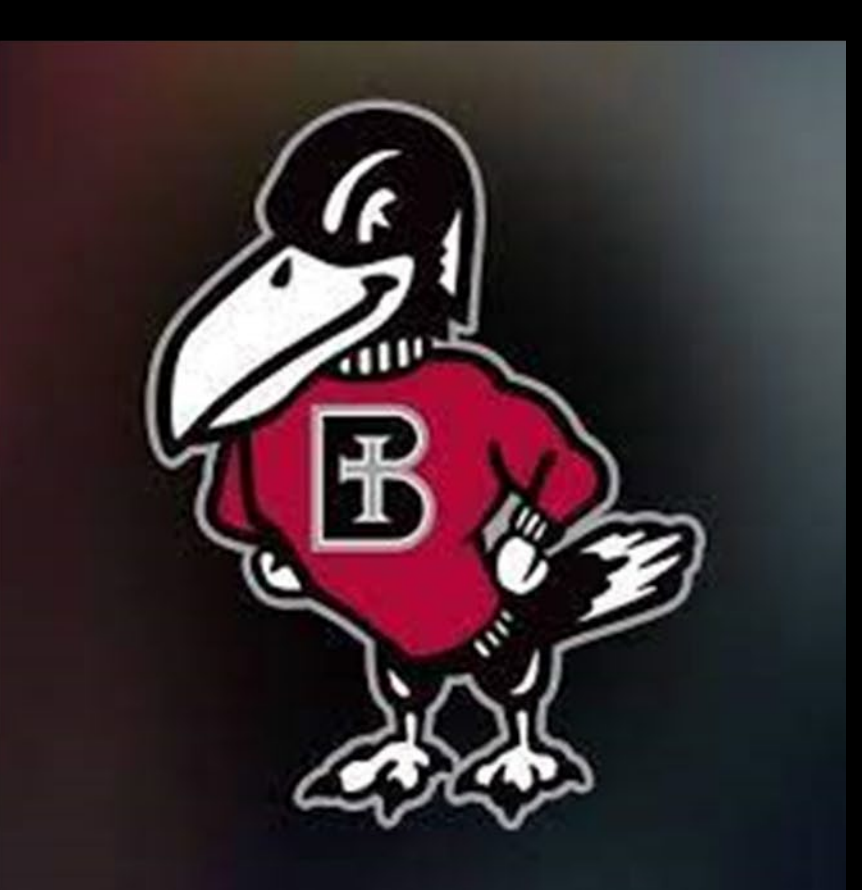

| Amount                                                  | Method                                                                                                    | Confirmation                                                                     | Receipt                                                              | If Electronic<br>Check is                             |
|---------------------------------------------------------|----------------------------------------------------------------------------------------------------|----------------------------------------------------------------------------------|----------------------------------------------------------------------|-------------------------------------------------------|
| Amount<br>Method                                        | \$0.05 Electronic Check (checking/savings)                                                                 |                                                                                  |                                                                      | selected it will<br>ask you to fill<br>out everything |
| Account Informat                                        | ion                                                                                                    | <b>Billing Information</b>                                                       |                                                                      | with the                                              |
| * Indicates required fields                             |                                                                                                    | *Name on account:                                                                | Rocky Raven                                                          | *Asterisk* next                                       |
| You can use any personal<br>Do not enter other accou    | l checking or savings account.<br>Ints, such as corporate account numbers, credit                          | *Billing address:                                                                | 1020 N 2nd St.                                                       | to it.                                                |
| cards, home equity, or tra<br>Do not enter debit card n | aveler's checks.<br>numbers. Instead, enter the complete routing<br>nt number as found on a personal check | Billing address line two:                                                        |                                                                      |                                                       |
|                                                         | in humber as found on a personal check.                                                                    | *City:                                                                           | Atchison                                                             |                                                       |
| *Account type:                                          | Checking 🗸                                                                                                 | *State:                                                                          | Kansas (KS) 🗸                                                        |                                                       |
| *Routing number: (Example                               | e) 101000019                                                                                               | *Postal Code:                                                                    | 66002                                                                |                                                       |
| *Bank account number:                                   | 123456789                                                                                                  |                                                                                  |                                                                      | Select                                                |
| *Confirm account number:                                | 123456789                                                                                                  | Option to Save                                                                   |                                                                      | "Continue"                                            |
|                                                         |                                                                                                    | Save this payment method for full                                                | uture use                                                            |                                                       |
|                                                         |                                                                                                    | Save payment method as:<br>(example My Checking)                                 | Rocky's Checking                                                     |                                                       |
|                                                         |                                                                                                    | <b>Refund Options</b>                                                            |                                                                      |                                                       |
|                                                         |                                                                                                    | You must enroll in Two-Step Verific<br>Please proceed to <b>Security Setting</b> | ation to save this as a Refund Method.<br>s in My Profile to enroll. |                                                       |
|                                                         |                                                                                                    |                                                                                  | Back Cance Continue                                                  |                                                       |
| *Credit card payments are h                             | nandled through PayPath ®, a tuition payment servic                                                        | e. A non-refundable service fee will be                                          | e added to your payment.                                             |                                                       |

#### ACH Payment Agreement

**Payment Method** 

I hereby authorize **Benedictine College** to initiate debit or credit entries to my Depository according to the terms below, and for my Depository to debit or credit the same to such account. In the event that this electronic payment is returned unpaid for any reason, I understand that a **\$30.00** return fee will be added to my student account.

| Name:                                                                                                    | Rocky Raven                        |                               |  |  |  |  |  |  |
|----------------------------------------------------------------------------------------------------|------------------------------------|-------------------------------|--|--|--|--|--|--|
| Address:                                                                                                    | 1020 N 2nd St<br>Atchison KS 66002 |                               |  |  |  |  |  |  |
| Depository:                                                                                                    | COMMERCE BANK<br>ACH DEPT.         |                               |  |  |  |  |  |  |
| Routing Number:                                                                                                    |                                    |                               |  |  |  |  |  |  |
| Account Number:                                                                                                    |                                    |                               |  |  |  |  |  |  |
| Debit Amount:                                                                                                    | \$1.00                             |                               |  |  |  |  |  |  |
| This agreement is dated 11/04/2021 09:36:18 AM CI                                                                                                    | DT.                                |                               |  |  |  |  |  |  |
| For fraud detection purposes, your internet address                                                                                                    | has been logged                    | at 11/04/2021 09:36:18 AM CDT |  |  |  |  |  |  |
| Any false information entered hereon constitutes as fraud and subjects the party entering same to felony prosecution under both Federal and State laws of the United States. Violators will be prosecuted to the fullest extent of the law. |                                    |                               |  |  |  |  |  |  |
| To revoke this authorization agreement you must co                                                                                                    | ontact: bcbusinessoffice@ben       | edictine.edu                  |  |  |  |  |  |  |
| agree to the above terms and conditions. (Print Agreement)                                                                                                    |                                    |                               |  |  |  |  |  |  |

ance

Make sure to click the "I agree" button on the lefthand side of the pop-up window. Then the "Continue" button on the bottom right side.

| \$                  |                                | -8                              |                                                             |         |
|---------------------|--------------------------------|---------------------------------|-------------------------------------------------------------|---------|
| Amou                | unt                            | Method                          | Confirmation                                                | Receipt |
| lease review the tr | ansaction details, agree to tl | ne terms and conditions, then s | ubmit your payment.                                         |         |
| Payment Infor       | mation                         |                                 | Paid To                                                     |         |
| Payment Date        |                                | 11/4/21                         | Benedictine College<br>1020 N. 2nd St<br>Atchison, KS 66002 |         |
| Term                | Account                        | Amount                          |                                                             |         |
| Spring 2021         | Student Account                | \$1.00                          | Confirmation Email                                          |         |
| Total Payment A     | mount                          | \$1.00                          | @ravens.benedictine.edu (Pri                                | mary)   |
|                     |                                | Change Amount                   |                                                             |         |
|                     |                                |                                 |                                                             |         |
| Selected Paym       | nent Method                    |                                 |                                                             |         |

Account: Billing Address: WEBCHECK - "Rockv's Checking" Rocky Raven 1020 N 2nd St Atchison, KS 66002

Change Payment Method

By selecting the Submit Payment button, you are agreeing to the Terms and Conditions . Back

Canc Submit Pay

This screen will show asking you to review your information. **Then select "Submit** Payment".

#### Account Payment

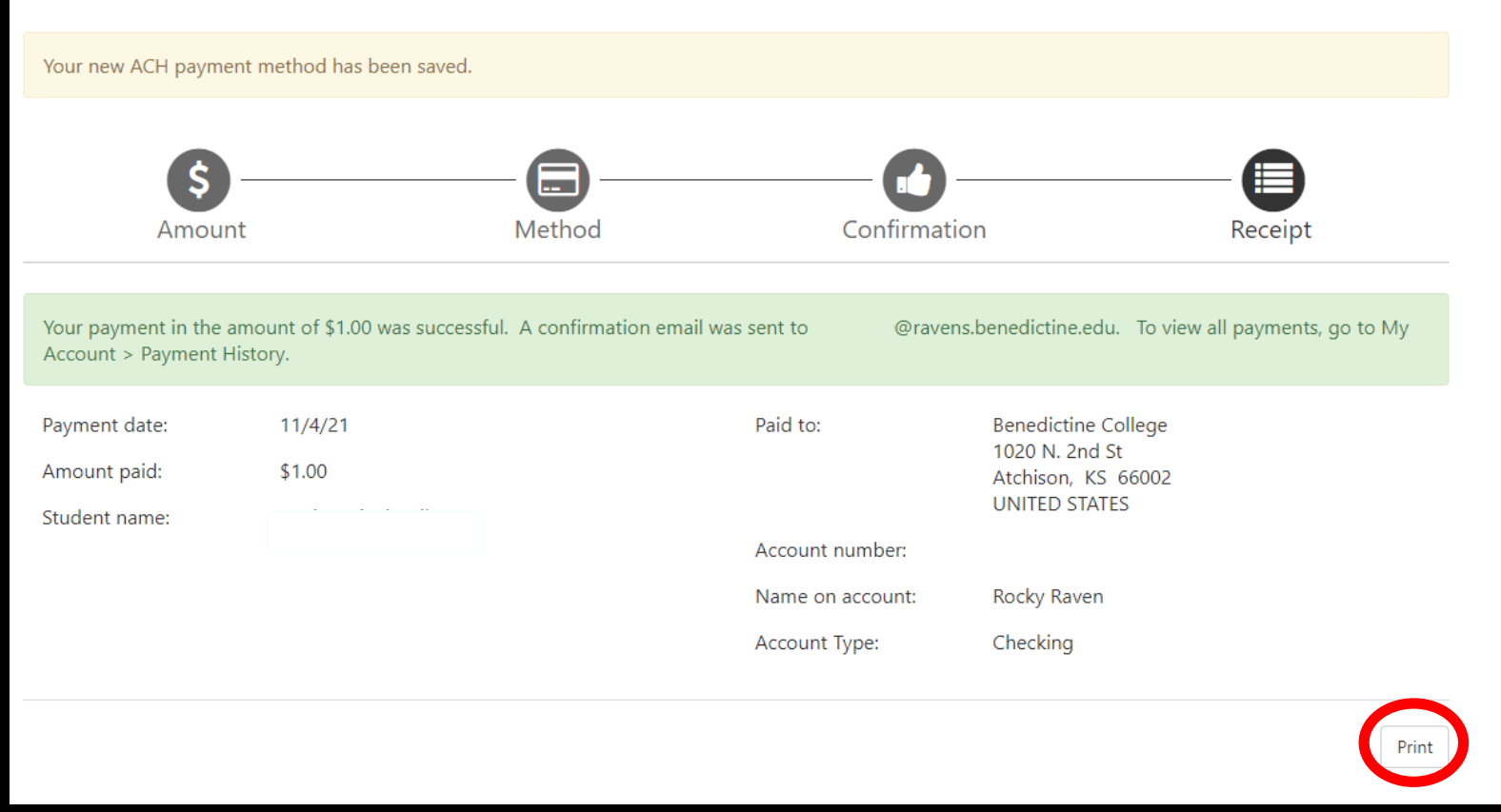

A confirmation page will appear. If you choose to save your payment method (which was optional), you will see the <u>yellow banner</u> at the very top of the page which will let you know your payment method was saved. The <u>green banner</u> in the middle of the page, lets you know the payment was successful, as well as which email the electronic receipt was sent to. There is also an option to print the receipt using the button in the bottom right corner of the screen.

# IMPORTANT RAVENZONE SECURITY TIP

Do make sure that once you are finished with everything that you click "Logout" in the upper right-hand corner and close the browser completely to ensure that you have logged out of everything for security reasons.

| BENEDICTINE<br>COLLEGE                       |                                                                 | Logged in as | Logout (   |
|----------------------------------------------|-----------------------------------------------------------------|--------------|------------|
| My Account Make Payment Payment Plans Deposi | ts Refunds Help                                                 |              | My Profile |
|                                              |                                                                 |              |            |
|                                              |                                                                 |              |            |
| l                                            | ogged Out                                                       |              |            |
|                                              | Thank you. You have successfully logged out. Click here.        |              |            |
|                                              | For security reasons, we recommend that you close this browser. |              |            |

When logging out of TouchNet, this screen pops up. Students must select the "click here" in bold to close out of TouchNet, which signs them out of TouchNet, but still leaves their RavenZone Self Service browser tab still logged in and active. Students must then select the "Make a Payment" tab and select "Sign out" in the upper right-hand corner to fully log out of RavenZone.

## **Credit Card via PayPath**

# Comes from your Credit Card or Debit Card

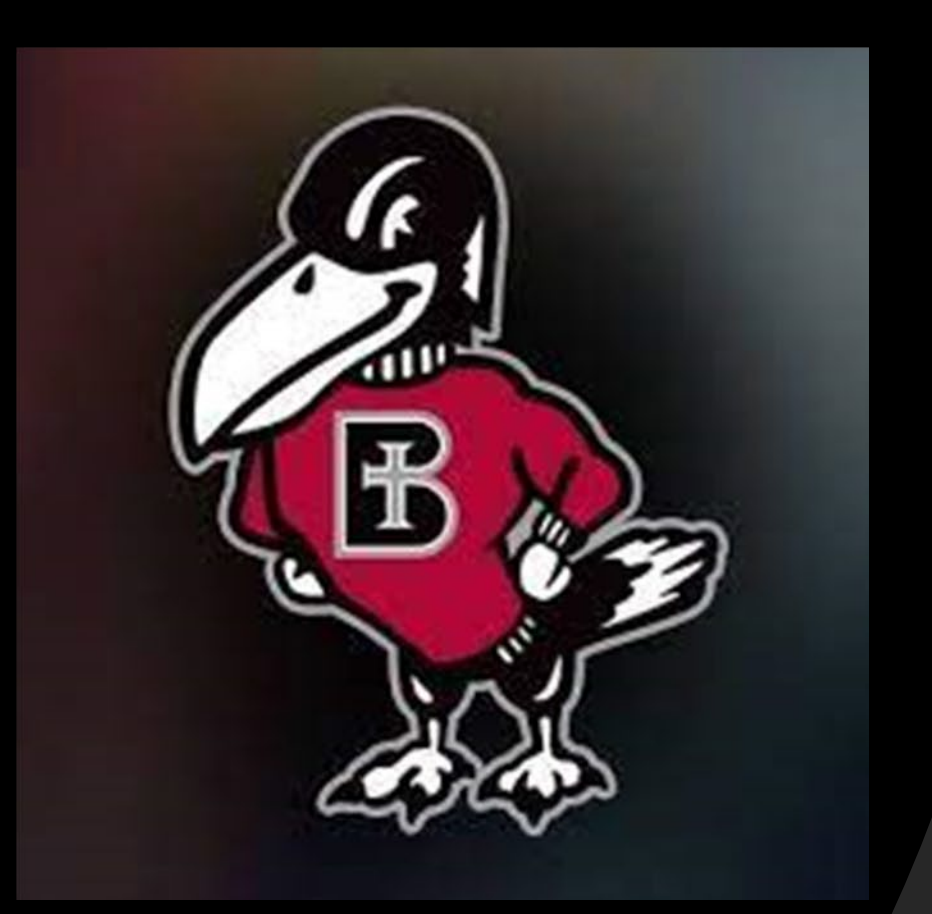

|                                                                                                    |                                                                                 | Logout @             |
|----------------------------------------------------------------------------------------------------|---------------------------------------------------------------------------------|----------------------|
| A My Account Make Payment Payment Plans I                                                                    | Deposits Help                                                                   |                      |
| Announcement                                                                                                 | View Account: Student Account: \$215.00 View                                    | My Profile Setup     |
| Velcome to the Benedictine College Student Payment<br>Senter! You can view your current account activity and | Student Account                                                                 | Personal Profile     |
| ccess your account information, make payments, and view<br>your current account activity.                    | Balance \$215.00                                                                | Payment Profile      |
|                                                                                                    | View Activity                                                                   | Security Settings    |
|                                                                                                    | Statements                                                                      |                      |
|                                                                                                    | Click the butto to vie the Crick account and a desired View Real Time Statement | Spring 2022 \$215.00 |
|                                                                                                    | Your latest eBill Statem<br>(1/12/22) Statement : View Statements               |                      |
|                                                                                                    | Your latest eBill Statem<br>(1/12/22) Statement : Payment"                      | Spring 2022 \$21     |

| BE  | NEDIC7    |              |                 |                  |           |          |                                                     |               |         |                    |
|-----|-----------|--------------|-----------------|------------------|-----------|----------|-----------------------------------------------------|---------------|---------|--------------------|
| ł M | y Account | Make Payment | Payment Plans   | Deposits Re      | funds Hel | lp       |                                                     |               |         |                    |
|     |           |              | Acco            | ount Pay         | /ment     |          |                                                     |               |         |                    |
|     |           |              |                 | Amount           |           | Method   | Confirmation                                        |               | Receipt |                    |
|     |           |              | Paymer          | nt Date: 1       | 1/3/21    | <b> </b> |                                                     |               |         |                    |
|     |           |              | Select          | Payment O        | ption     |          |                                                     |               |         |                    |
|     |           |              | Curr<br>\$196.9 | ent Account Bala | nce       |          | O Pay By Term<br>Select which semester terms to pay |               |         |                    |
|     |           |              |                 |                  |           |          |                                                     | Payment Total |         | \$0.00<br>Continue |
|     |           |              |                 |                  |           |          |                                                     |               |         |                    |

#### Account Payment

| Amo           | punt       | Method | Confirmation  | Receipt |
|---------------|------------|--------|---------------|---------|
| Payment Date: | 11/3/21    | 1      |               |         |
| Select Payme  | nt Option  |        |               |         |
| Irrent Accou  | nt Balance |        | O Pay By Term |         |

select which semester terms to pay

Payment Total

\$0.00

#### Current Account Balance

Stu

| r payment amount(s) for semester term( |        |      |
|----------------------------------------|--------|------|
| dent Account   \$196.95                | \$1.00 | 0.00 |
|                                        |        |      |

Select "Current Account Balance" and type in the amount you would like to pay, then click the green box in the bottom right corner labeled "Continue". You may pay a different amount that what is displayed.

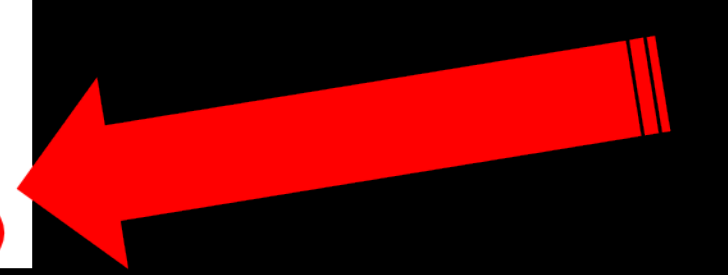

On this page, you will click on "Select Method", and choose either "Credit Card" or " Electronic Check". The next several slides will show how to input payment information for each method of payment.

| ÷ | C 🗎 test.secur | e.touchnet.net.8443/C232 | 6Stest_tsa/web/make_payment.jsp |                                                                                                    |                       |                                                  |                                       |              | x 🥥 :      |
|---|----------------|--------------------------|---------------------------------|----------------------------------------------------------------------------------------------------|-----------------------|--------------------------------------------------|---------------------------------------|--------------|------------|
| Ŧ | BENEDICTI      | NE                       |                                 |                                                                                                    |                       |                                                  |                                       | Logged in as | Logout G   |
| * | My Account     | Make Payment Pa          | vment Plans Deposits Ref        | lunds Help                                                                                                    |                       |                                                  |                                       |              | My Profile |
|   |                |                          | Account Pay                     | ment                                                                                                    |                       |                                                  |                                       |              |            |
|   |                |                          | 6-                              |                                                                                                    | 3                     | 0                                                |                                       |              |            |
|   |                |                          | Amount                          | M                                                                                                    | ethod                 | Confirmation                                     | Receipt                               |              |            |
|   |                |                          | Amount 5                        | \$0.05                                                                                                    |                       |                                                  |                                       |              |            |
|   |                |                          | Method                          | Select Method                                                                                                    |                       |                                                  |                                       |              |            |
|   |                |                          | *Credit card payments are H     | Select Method<br>Credit Card<br>Credit Card via PayPath<br>Other Payment Methods<br>Electronic Check (checking/sai | vings)                | e. A non-refundable service fee will be added to | Back Cancel Continue<br>your payment. |              |            |
|   |                |                          | Electronic Check - Payment      | s can be made from a persona                                                                                       | l checking or savings | account.                                         |                                       |              |            |

\*If you use a credit/debit card, there is a service fee with a minimum of \$3.00 on each transaction.\*

\*If you use an electronic check, there is no additional fee. Please note, electronic checks may take 3-5 business days to be deducted from your bank account.

# Account Payment

Please review the transaction details. Clicking Continue will open a new window, where you will complete your transaction.

| Payment Info            | rmation                     |                       |  |  |  |
|-------------------------|-----------------------------|-----------------------|--|--|--|
| Payment Date            |                             | 3/15/22               |  |  |  |
| Term                    | Account                     | Amount                |  |  |  |
| Spring 2022             | Spring 2022 Student Account |                       |  |  |  |
| Total Payment A         | \$265.00                    |                       |  |  |  |
|                         |                             | Change Amount         |  |  |  |
|                         |                             |                       |  |  |  |
| Selected Payment Method |                             |                       |  |  |  |
| Account:                | TOUCHNET P                  | АҮРАТН                |  |  |  |
|                         |                             | Change Payment Method |  |  |  |

| Paid To                                                                       |  |  |
|-------------------------------------------------------------------------------|--|--|
| Benedictine College<br>Business Office<br>1020 N 2nd St<br>Atchison, KS 66002 |  |  |

| -  | <b>C</b> * |        | I       |
|----|------------|--------|---------|
| CO | nfirn      | nation | i Email |
| _  |            |        |         |

@benedictine.edu (Primary)

If Credit Card is selected, you will want to select the green button in the bottom right corner labeled "Continue to PayPath."

By selecting the Submit Payment button, you are agreeing to the Terms and Conditions . Back

Cancel Continue to PayPath

This takes you to PayPath Payment Service, which is the process used for submitting a credit or debit card payment. Note there is a fee for each transaction, with a minimum of \$3.00.

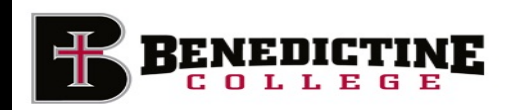

#### Welcome to the PayPath Payment Service!

This service allows you to make credit or debit card payments for Benedictine College student accounts. A non-refundable PayPath Payment Service fee with a minimum of \$3,00, for each transaction, it; will be added to each payment made and this fee is not refundable under any circumstance.

| Trans                  | action Details           |                                 |                           |        |          |
|------------------------|--------------------------|---------------------------------|---------------------------|--------|----------|
| Stude                  | nt ID<br>Student Account | <b>Term to credit</b><br>2022SP | <b>Amount</b><br>\$265.00 |        |          |
| PayPath<br><b>VISA</b> | Payment Service accept   | ts:                             | BCcard Manager            |        |          |
|                        |                          |                                 |                           | Cancel | Continue |

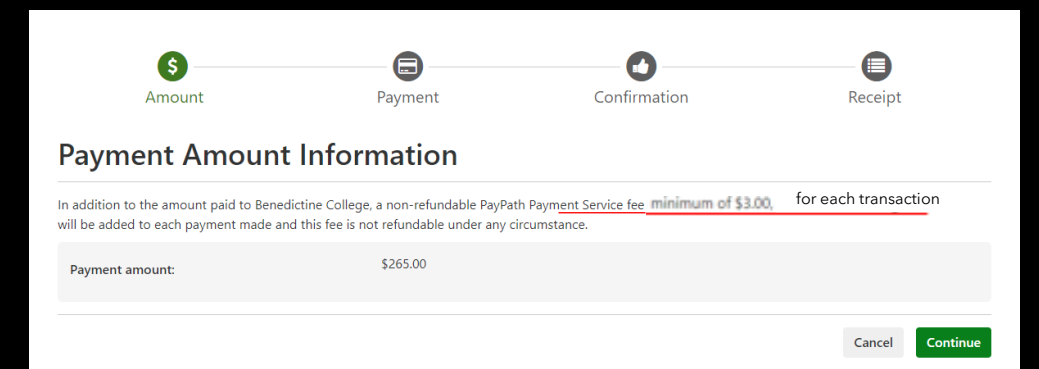

#### PayPath Payment Service accepts:

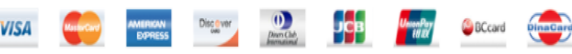

#### **Payment Card Information**

Name on card:

| Please enter the name as | it appears on your card. |
|--------------------------|--------------------------|
| MM                       | YYYY                     |
| CVV                      | What is this?            |

Kans

#### Billing Address

Card security code:

Card account number:

Card expiration date:

□ Check if address is outside of the United States:

Billing address:

City:

State:

Zip code:

Email address:

Confirm email address:

Phone number: (optional)

| (1/2)    |     |
|----------|-----|
| Sas (KS) | v . |
| ((b))    |     |
|          |     |
|          |     |
|          |     |
|          |     |
|          |     |
|          |     |
|          |     |
|          |     |
|          |     |
|          |     |
|          |     |
|          |     |
|          |     |
|          |     |
|          |     |
|          |     |
|          |     |
|          |     |
|          |     |
|          |     |
|          |     |
|          |     |
|          |     |
|          |     |
|          |     |
|          |     |
|          |     |
|          |     |
|          |     |

### The 3<sup>rd</sup> page is where you will put in all your Credit Card Information.

Once the information is entered, you will then click on the green button in the bottom right corner of the page labeled "Continue"

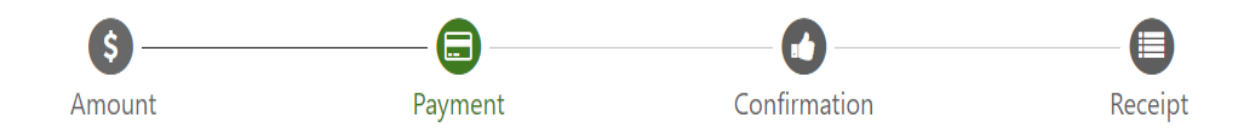

### **Payment Card Information**

#### PayPath Payment Service accepts:

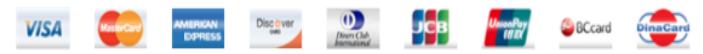

#### **Debit Card Notification**

PLEASE NOTE: Your card number indicates that you are using a debit card. You can avoid paying a service fee if you authorize a one-time payment directly from your bank account. To do so, return to your campus bill payment page and select ACH/electronic check as your payment method.

✓I agree to proceed with my debit card.

Change Information Cancel

Continue

You will be brought to another screen, there you will check the "I agree to proceed with my debit card" button on the lefthand side and click the green "Continue" button on the right-hand side. If you have changed your mind and do not want to pay with a credit or debit card, select the "Cancel" button.

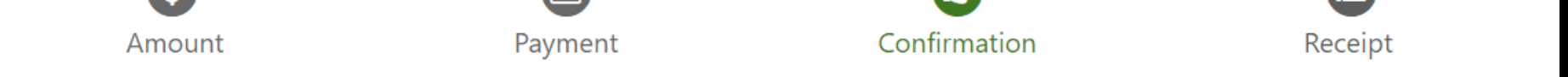

### **Review Payment Details**

Please review the transaction details and agree to the terms and conditions below. Clicking Submit Payment will finalize your transaction.

| Payment to Benedictine College:                    | \$265.00                                                                                           |
|----------------------------------------------------|----------------------------------------------------------------------------------------------------|
| PayPath Payment Service Fee                        | \$7.55                                                                                             |
| Total payment amount:                              | \$272.55                                                                                           |
| School name:                                       | Benedictine College                                                                                |
| Payer name:                                        |                                                                                                    |
| Billing address:                                   | Note where the                                                                                     |
| City:                                              |                                                                                                    |
| State:                                             | Service Fee                                                                                        |
| Zip code:                                          |                                                                                                    |
| Email address:                                     | amount displays                                                                                    |
| Phone number:                                      |                                                                                                    |
| Card account number:                               |                                                                                                    |
| Browser internet address:                          |                                                                                                    |
| Business correspondence address:                   | TOUCHNET INFORMATION SYSTEMS INC<br>15520 COLLEGE BLVD.<br>LENEXA, KS 66219<br>UNITED STATES       |
| The next scre                                      | en will show you the information you entered and                                                   |
| the fees asso                                      | iated, check the "I agree to terms and conditions"                                                 |
| Terms and Conditions button The                    | click the green "Continue" button.                                                                 |
| I hereby authorize charges totaling \$272.55 via n | credit/debit card. I understand that a PayPath Payment service fee of \$7.55 will be charged to my |
| credit/debit card and is not refundable under any  | circumstances.                                                                                     |
| gree to the terms and conditions.                  |                                                                                                    |
| <b>—</b>                                           |                                                                                                    |

# IMPORTANT RAVENZONE SECURITY TIP

Do make sure that once you are finished with everything that you click "Logout" in the upper right-hand corner and close the browser completely to ensure that you have logged out of everything for security reasons.

| BENEDICTINE<br>COLLEGE                     |                                                                                                    | Logged in as | Logout @   |
|--------------------------------------------|----------------------------------------------------------------------------------------------------|--------------|------------|
| My Account Make Payment Payment Plans Depo | sits Refunds Help                                                                                                    |              | My Profile |
|                                            |                                                                                                    |              |            |
|                                            |                                                                                                    |              |            |
|                                            | Logged Out                                                                                                    |              |            |
|                                            | Thank you. You have successfully logged out. <b>Click here.</b><br>For security reasons, we recommend that you close this browser. |              |            |
|                                            |                                                                                                    |              |            |

When logging out of TouchNet, this screen pops up. Students must select the "click here" in bold to close out of TouchNet, which signs them out of TouchNet, but still leaves their RavenZone Self Service browser tab still logged in and active. Students must then select the "Make a Payment" tab and select "Sign out" in the upper right-hand corner to fully log out of RavenZone.

### **Benedictine College Business Office**

Cray Seaberg Hall, Top Floor Office hours: Monday-Friday: 8:30 a.m.- 4:30 p.m. bcbusinessoffice@benedictine.edu 913.360.7403

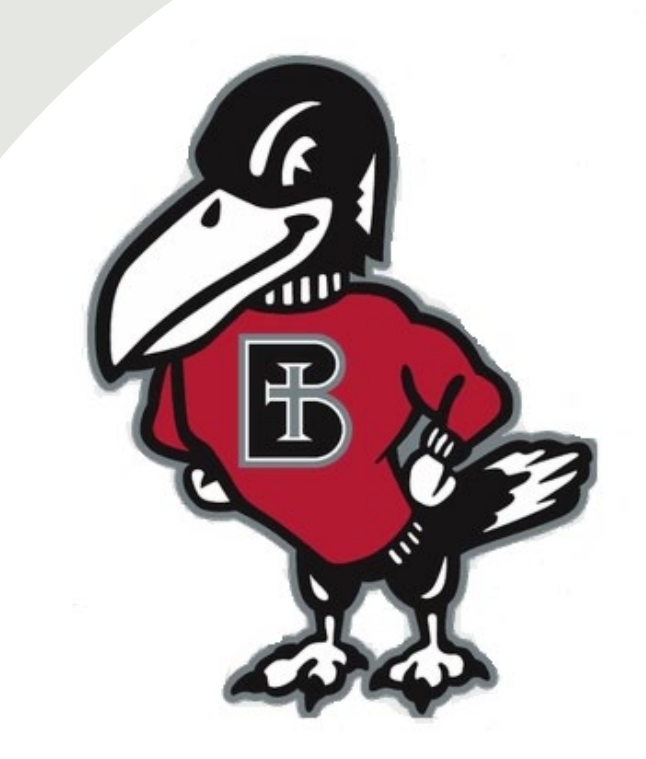

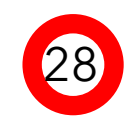